## <u>คู่มือการใช้งาน DreamSpark NPRU</u>

## <u>กรณีสมัครลงทะเบียนขอรับสิทธิ์</u>

 เข้าสู่เว็บไซต์ NPRU Software <u>http://cic.npru.ac.th/licensing/</u> คลิกเมนู ลงทะเบียนขอรับสิทธิ์ กรอกชื่อ-นามสกุล ภาษาอังกฤษ โดยใช้อีเมลล์ รหัสนักศึกษา@webmail.npru.ac.th หรือ accountSSO@webmail.npru.ac.th ของทางมหาวิทยาลัย แล้วกด Register

| Microsoft DreamSpark<br>Creater Tooler Courts Toologout<br>องทะเมียนขอรับสิทธิ์                                          |             |
|----------------------------------------------------------------------------------------------------|-------------|
| กรอกข้อมูลให้ครบถ้วน!                                                                                                    |             |
| CC NPRU                                                                                                    | มหาวิทยาลัย |
| รหัสนักศึกษา@webmail.npru.ac.th                                                                                          |             |
| Register                                                                                                    |             |
| Copyright © 2014 Nakhon Pathom Rajabhat University. All Rights Reserved. Version 1.0.0<br>e-Mail : noppasittr@npru.ac.th |             |

 จะมีข้อความแจ้งการส่งอีเมลล์ตอบกลับภายใน 24 ชั่วโมง ให้เช็คอีเมลล์ที่ลงทะเบียน จะมีอีเมลล์ Your school created a Microsoft Imagine WebStore account for you ส่งมา ให้คลิก Click here to complete your registration เพื่อให้เราไปกรอกข้อมูลส่วนตัวและสร้าง Password แล้วกด Register

|                                                                                                    | four school created a microsoft imagine webstore acc                                                                                                    | Your school created a Microsoft Imagine WebStore account for you insummum x                                                                                                    |  |  |  |
|----------------------------------------------------------------------------------------------------|----------------------------------------------------------------------------------------------------|----------------------------------------------------------------------------------------------------|--|--|--|
|                                                                                                    | 🚆 Nakhon Pathom Rajabhat University - Computer Science -<br>õe du 🕫                                                                                                    | Microsoft Imagine Premium <noreply@kivuto.com></noreply@kivuto.com>                                                                                                    |  |  |  |
|                                                                                                    | 🗞 อังกฤษ - > ไทย - แปลข้อความ                                                                                                    |                                                                                                    |  |  |  |
|                                                                                                    |                                                                                                    |                                                                                                    |  |  |  |
|                                                                                                    |                                                                                                    | ** This is an automated message please do not reply as you will not receive a response. **                                                                                                    |  |  |  |
|                                                                                                    |                                                                                                    | Microsoft Imagine 🗙                                                                                                    |  |  |  |
| Aicrosoft Imagine                                                                                                    | Hume Hump 67 Register<br>Sign in Register                                                                                                    | Helio and Welcome to the Microsoft Imagine WebStorel                                                                                                    |  |  |  |
| Product Search                                                                                                    | <u>Q</u>                                                                                                    | Your school has created an account for you on the Nakhon Pathom Rajabhat<br>University - Computer Science - Microsoft Imagine Premium WebStore.                                                                                                    |  |  |  |
| Account Registration                                                                                                    |                                                                                                    | This WebStore is a benefit your school offers to students through a subscription with<br>the Microsoft Imagine program which allows you to download Microsoft software at no                                                                                                    |  |  |  |
| First Name*                                                                                                    | Last Name*                                                                                                    | cost to you.                                                                                                    |  |  |  |
| 1                                                                                                    |                                                                                                    | To access the WebStore, please complete the registration of your account. Once you                                                                                                    |  |  |  |
|                                                                                                    |                                                                                                    | have chosen a password for your new account, you may sign in and begin                                                                                                    |  |  |  |
| Username*                                                                                                    | Email Address*                                                                                                    | dere te a dere a pacente a l'en der de contra y canta y eigen and begin                                                                                                    |  |  |  |
| Username*<br>cc.training@webmail.npru.ac.th                                                                                                    | Email Address* cctraining@webmail.npru.ac.th                                                                                                    | downloading software.                                                                                                    |  |  |  |
| Username*<br>cc.training@webmail.npru.ac.th                                                                                                    | Email Address*<br>cctraining@webmail.npru.ac.th<br>Your email address will act as your usemame. You will use it to sign in to the<br>WebBore.                                                                                                    | downloading software.                                                                                                    |  |  |  |
| Username*<br>cc.training@webmal.npru.ac.th<br>Choose a Password*                                                                                                    | Email Address*  c.ctraining@webmal.rspru.ac.th  Vox will use it to sign in to the Webdows  Confirm Password*                                                                                                    | downloading software<br>downloading software<br>Click here to complete your registration<br>If you are redirected school's internal sign in page, please use the credentials provided                                                                                                    |  |  |  |
| Username*<br>cctraining@webmal.npnu.acth<br>Choose a Password*                                                                                                    | Email Address*  cstraining@vetkmail.npru.act/h  You well sure into sign into the  Vetkdam.  Confirm Password*                                                                                                    | downloading software.<br>Click here to complete your registration<br>If you are redirected school's internal sign in page, please use the credentials provided<br>by your school.                                                                                                    |  |  |  |
| Username® cctraining@webmail.opu.ac.th Choose a Password® Password® Password® to characters long.                                                                                                    | Email Address*  cstharing@vetkmail.ppru.act.fh  You will sue it to sign in to the Vetkdans.  Confirm Password*                                                                                                    | downloading software<br>Click here to complete your registration<br>If you are redirected school's internal sign in page, please use the credentials provided<br>by your school.                                                                                                    |  |  |  |
| Username*<br>Extraining@vetmail.repu.acth<br>Chocke a Password*<br>Prevent must be at least six characters long.<br>By signing up for the Microsoft Imagine program, you are agr<br>school via her high_Chocke U. In the terminate your mether<br>school via her high_Chocke U. In the terminate your mether<br>school via her high_Chocke U. In the terminate your mether<br>school via her high_Chocke U. In the terminate your mether<br>school via her high_Chocke U. In the terminate your mether<br>school via her high_Chocke U. In the terminate your mether<br>school via her high_Chocke U. In the terminate your mether<br>school via her high_Chocke U. In the terminate your mether<br>school via her high_Chocke U. In the terminate your mether<br>In the high_Chocke U. In the terminate your mether<br>In the high_Chocke U. In the terminate your mether<br>In the high_Chocke U. In the terminate your mether<br>In the high_Chocke U. In the terminate your mether<br>In the high_Chocke U. In the high_Chocke U. In the                                                   | Email Address <sup>4</sup><br>caraming/eventual/arguma.th<br>Your amal address will act as your usersame. You will use it to sign in to the<br>Webdow.<br>Confirm Password <sup>4</sup><br>Life the hole of the hole of a company of you pargume result and a mostly induce<br>result of the Hole of Adminishing Adminishing and a mostly induce<br>result of the Hole of Adminishing and you and you pargume result and a mostly induce<br>result of the Hole of Adminishing and a mostly induce<br>result of the Hole of Adminishing and a mostly induce<br>result of the Hole of Adminishing and a mostly induce<br>result of the Hole of Adminishing and a mostly induce<br>result of the Hole of Adminishing and a mostly induce<br>result of the Hole of Adminishing and the Pointed and Communications Manager In<br>add Hole of Adminishing and the Pointed and Adminishing and<br>Hole of Adminishing and<br>Hole of Adminishing and | dovering for the independent of the independent of |  |  |  |
| Username*<br>Extraining@vebmail.repu.acth<br>Choose a Password*<br>Password must be at least six characters long:<br>& giving up for the Monach Implies program, you are agr<br>modeline if available with information about Microsoft least<br>& giving up for the Monach Implies program, you are agr<br>modeline if available with information about Microsoft least<br>with a straining and the modeline program of the modeline<br>contact participation of the Monach Communication. Micro<br>Experiment of the Monach Communication. Micro<br>Experiment of the Monach Commun | Email Address <sup>1</sup> Crashing/Systems still get as your userware. You will use it to signs in to the Conform Password*  South of the Marco Andress and you program emails and a monthly student  region marks and the family of comparison may simd you program emails and a monthly student  region marks and the family of comparison may simd you program emails and a monthly student region marks and the family of comparison may simd you program emails and a monthly student region marks and the Marco Andress and you program emails and a monthly student region marks and the Marco Andress and you program emails and a monthly student region marks and the Marco Andress and you program emails and a monthly student region marks and the Marco Andress and Program Communications Manager to and Privacy Statement.                                                                                                    | downloadion software<br>Click here to complete your registration<br>If you are redirected school's internal sign in page, please use the credentials provided<br>by your school.<br>กรอกข้อมูลให้ครบ                                                                                                    |  |  |  |

เมื่อกรอกข้อมูลส่วนตัวเรียบร้อยแล้ว จะมีอีเมลล์ขอบคุณสำหรับการลงทะเบียน แต่ใน Microsoft
 ImagineX จะได้หน้าจอแบบนี้ ซึ่งสามารถดาวน์โหลดคีย์ผลิตภัณฑ์ได้ตามรายการที่แสดง

| Microsc<br>Nakhon Pathom Ra                     | oft Imagin                   | De X<br>Duter Science - Microso | oft Imagine Premium              | Home<br>Hello, cctraining@web   | Help 🚯 English<br>mail.npru.ac.th v վ 🗐 |
|-------------------------------------------------|------------------------------|---------------------------------|----------------------------------|---------------------------------|-----------------------------------------|
| Product Search                                  |                              |                                 |                                  |                                 | Q                                       |
| ✓ Thank you for re                              | egistering.                  |                                 |                                  |                                 |                                         |
| Popular<br>Operating Systems<br>Developer Tools | Microsoft<br>Azure           | Microsoft                       |                                  | al mention                      | <b>H</b> martine                        |
| Servers<br>Applications                         | Microsoft Azure for Students | Windows 10                      | Visual Studio Enterprise<br>2017 | Visual Studio Community<br>2017 | Visual Studio for Mac                   |
| Training<br>All                                 | SQL Server                   | 5QL Server                      | SQL Server                       | 5QL Server                      | Microsoft<br>Windows Server<br>2016     |
|                                                 | SQL Server 2017 Developer    | SQL Server 2017 Enterprise      | SQL Server 2017 Standard         | SQL Server 2017 Web             | Windows Server 2016                     |

4. เลือกผลิตภัณฑ์ที่เราต้องการ หากต้องการ Windows 10 ให้เลือก Windows ตามที่ต้องการ จากนั่น

กด Add to Cart

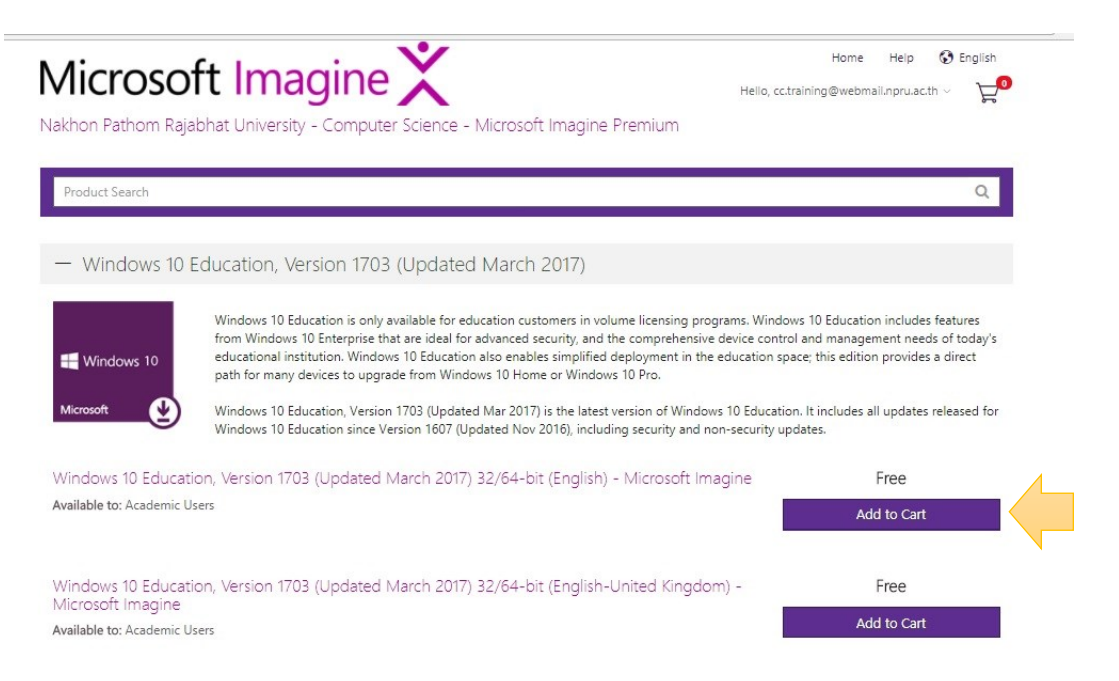

5. จะแสดง หน้าจอ Added to Your Shopping Cart กด Chech Out

| hopping Cart                                                                                                  |                                    | ×                             |
|----------------------------------------------------------------------------------------------------|------------------------------------|-------------------------------|
|                                                                                                    | @ Viev                             | w Full Cart                   |
| Windows 10 Education, Version 1703 (Updated March<br>2017) 32/64-bit (English) - Microsoft Imagine - Download | Quantity Pr<br>1 Fr                | rice de<br>ree de<br>ee<br>de |
| you agree to all terms and conditions associated with its items.                                              | . <u>View all terms and condit</u> | tions. te                     |
| Jack to Shopping                                                                                              | Check Out                          |                               |
| lack to Shopping                                                                                              | Check Out                          |                               |

 จะได้รับ Key Windows 10 และยังมีปุ่มให้ดาวน์โหลด Software ตาม Version ด้วย (กรณีที่ใส่ Key แล้ว Active Windows ไม่ได้ ให้เช็ค ตัว Windows และ Version ว่าตรงกับ Version ที่ดาวน์โหลดหรือไม่)

| Microsof<br>Nakhon Pathom Rajabh                | t Imagin<br>nat University - Comp                                      | eX<br>Juter Science - Microsoft                       | Imagine Premium                                  | Home Help 🐼 English<br>Hello, cctraining@webmail.npru.acth 🗸 🏹 |
|-------------------------------------------------|------------------------------------------------------------------------|-------------------------------------------------------|--------------------------------------------------|----------------------------------------------------------------|
|                                                 |                                                                        | Details                                               |                                                  |                                                                |
| Your order has been<br>about all of your orders | placed and a confirmation<br>can always be found unde                  | n email will be sent to you shor<br>r Your Account.   | rtly. An invoice you can print                   | is available <u>here</u> . Detailed information                |
| Win                                             | dows อะไร                                                              | Details (Order Number                                 | r: 100584856000)                                 |                                                                |
| Downloads                                       | rsion อะไร                                                             |                                                       |                                                  |                                                                |
| eff Westows 10<br>Nouvert                       | Windows 10 Education, V<br>O Product Key: 10-10<br>Burning the JSO/JMC | 'ersion 1703 (Updated March 2<br>G file onto a disc ⊐ | 2017) 32/64-bit (English) - Mic<br>KEY<br>Window | crosoft Imagine - Download                                     |
|                                                 | Download ตั<br>Windows                                                 | <i>с</i> у                                            |                                                  |                                                                |

\*\*\*\*\***หมายเหตุ** คีย์ที่ได้จะอยู่ในระบบของ Account ที่ดาวน์โหลด ไม่ได้จัดส่งคีย์ทางอีเมลล์

## <u>กรณีเคยลงทะเบียนขอรับสิทธิ์แล้ว</u>

1. เข้าสู่เว็บไซต์ NPRU Software <u>http://cic.npru.ac.th/licensing/</u> คลิกเมนู **ดาวน์โหลด** จากนั่นทำ การ Sign in เข้าสู่ระบบ ด้วย Account อีเมลล์ของมหาวิทยาลัย และ Password ที่ตั้งในตอนที่เราสมัคร

| Microsc<br>Nakhon Pathom Ra                     | oft Imagine<br>ajabhat University - Computer | r Science - Microso       | ft Imagine Pre             | Hon                                                                          | e Help 🚱 English<br>Sign In Register      | คลิก Sign in                                                                                                    |
|-------------------------------------------------|----------------------------------------------|---------------------------|----------------------------|------------------------------------------------------------------------------|-------------------------------------------|----------------------------------------------------------------------------------------------------|
| Product Search                                  |                                              |                           |                            |                                                                              | Q                                         |                                                                                                    |
| Popular<br>Operating Systems<br>Developer Tools | Microsoft<br>Azure                           | n Windows 10<br>Microsoft | n <b>d</b> risathain       | a Constitution                                                               | <b>4</b> martine                          |                                                                                                    |
| Servers                                         | Microsoft Azure for Students                 | Windows 10                | Visual Studio Ente<br>2017 | erprise Visual Studio Community<br>2017                                      | Visual Studio for Mac                     |                                                                                                    |
| Training                                        | SQL Server                                   | 5QLServer                 | ŝi                         | Microsoft In<br>Nakhon Pathom Rajabhat Unive                                 | nagine X<br>ersity - Computer Science - M | Hone Help 🚯 English<br>Sign in Register<br>icrosoft Imagine Premium                                              |
|                                                 | SQL Server 2017 Developer SQL                | . Server 2017 Enterprise  | SQL Serve                  | Product Search                                                               |                                           | Q                                                                                                    |
| Microsoft<br>Access<br>2016                     | Monwh<br>Project                             | Microsoft<br>Visio        | 1                          | Sign In                                                                      |                                           | Register                                                                                                    |
| 1 offi<br>Access                                | ารอก Usernam                                 | ne                        |                            | <ul> <li>R Username*</li> <li>Enter username</li> <li>▲ Password*</li> </ul> |                                           | Need to request an account or complete registration? Click the Register button<br>below to continue.<br>Register |
|                                                 | และ Password                                 | k                         |                            | Sign In                                                                      |                                           | ]                                                                                                    |

2. เมื่อเข้าสู่ระบบได้แล้ว จะพบหน้า ผลิตภัณฑ์ ของ Microsoft จากนั่นเลือก ผลิตภัณฑ์ที่เราต้องการ และทำ ตามข้อที่ 3,4,5,6 ของกรณีสมัครลงทะเบียนขอรับสิทธิ์ได้เลย

<u>\*\*\*\*\*หมายเหตุ</u> คีย์ที่ได้จะอยู่ในระบบของ Account ที่ดาวน์โหลด ไม่ได้จัดส่งคีย์ทางอีเมลล์